## How to upload videos to MyMediasite

- 1. Go to https://tamu.mediasite.com/Mediasite/MyMediasite
- 2. Enter your NetID credentials
- 3. Click on Add Presentation
- 4. In the next window, click on Upload New Video (browse files).
- 5. Locate the video and click open. 1

| mediasite                        |                               | $(\mathbf{i})$       |
|----------------------------------|-------------------------------|----------------------|
| ♣ Home ▲ Moderation ≠ Remote ▲   |                               | Add Presentation - Q |
| Add Presentation                 |                               |                      |
|                                  | 2                             |                      |
| Capture Video                    | Upload New Video Browse Files | Link External Video  |
|                                  |                               |                      |
| Capturing video requires an app. |                               |                      |
|                                  |                               |                      |
|                                  |                               |                      |

Your Dashboard will look like this.

## mediasite

| ★ Home ▲ Moderation ₹ Remote                          | L                                                                                               | • Add Presentation - Q                                        |  |
|-------------------------------------------------------|-------------------------------------------------------------------------------------------------|---------------------------------------------------------------|--|
| PL Patty Luna                                         | My Presentations                                                                                |                                                               |  |
|                                                       |                                                                                                 | Sort By Source Quizzes                                        |  |
| My Presentations                                      | < Page 1 V                                                                                      | Most Recent 🗸 Any Source 🗸 Any 🗸                              |  |
| 📝 My Drafts                                           |                                                                                                 |                                                               |  |
| Channels<br>no favorite channels                      | New Graduate Student Orientation Day 1 O Aug 18, 2020 1:18 PM<br>Fall 2020<br>Owner: Patty Luna |                                                               |  |
| Shared Folders                                        |                                                                                                 |                                                               |  |
| 19 Fall SOPH 601 701                                  | 👁 0 🕘 2h 10m 🔠 🔒                                                                                |                                                               |  |
| 19 FALL SOPH 602 701: INV &<br>CTRL CUTE PUBL HLTH EV |                                                                                                 |                                                               |  |
| (Online) (SOPH.602.701.1931)                          | New Gr<br>Fall 202                                                                              | aduate Student Orientation Day 2- O Aug 18, 2020 118 MM<br>20 |  |
| SOPH 602                                              | Owner: P                                                                                        | Owner: Patty Luna                                             |  |
|                                                       | 👁 1 🕘 2h 49m 📰 🔒                                                                                |                                                               |  |
|                                                       |                                                                                                 |                                                               |  |

 Click on the video link and go to share presentation (green button on the right) The who can view indicates the permissions based on users (everyone= open to public, my organization= users with netid credentials)

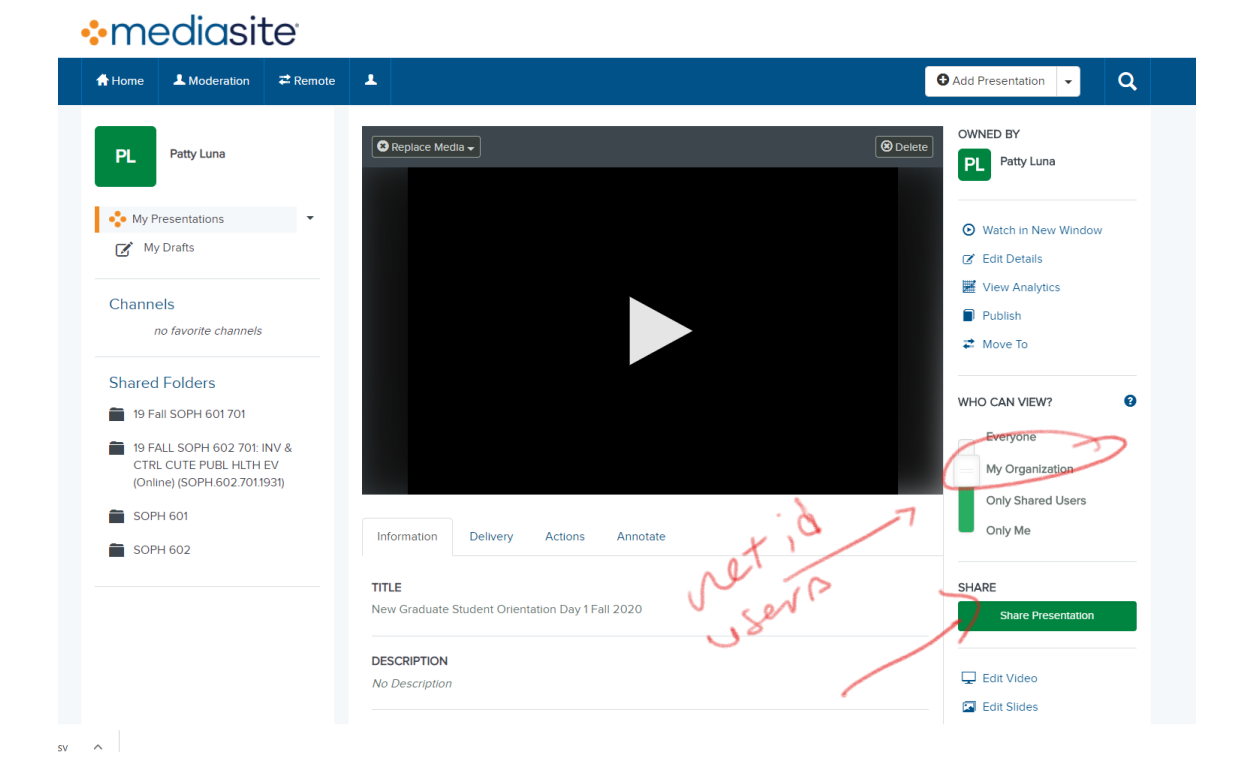

7. Copy the link and post it on your Canvas course.

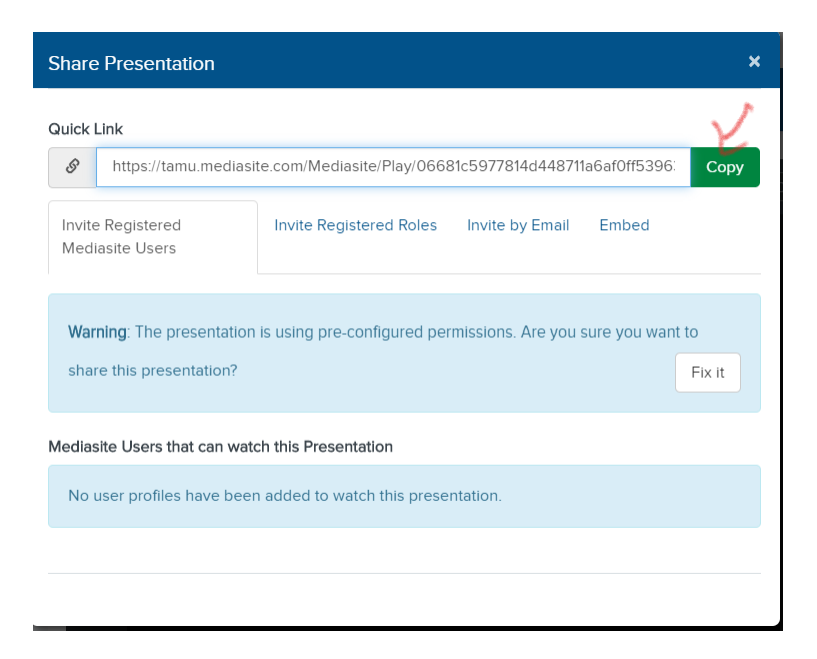